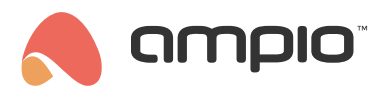

# Konfiguracja serwera M-SERV

Numer dokumentu: PO-066 Wersja: 10.1 Data publikacji: 27 listopada 2023

Od kwietnia 2023 roku, serwery produkowane są w dwóch wersjach zwanych w tym poradniku *Green* oraz *Blue*. Konfiguracja wersji *Green* dla obrazów serwera oznaczonych wersją poniżej 400 różni się od wersji *Blue*.

# Pierwsza konfiguracja

Pierwsze uruchomienie M-SERV może zająć ok. 5 minut, z powodu czasochłonnego generowania kluczy szyfrujących.

Pierwszym krokiem niezbędnym do uzyskania dostępu do serwera oraz aplikacji SmartHome Manager jest ustawienie haseł po wpisaniu w przeglądarce adresu serwera, który można np. odczytać z ekranu na serwerze. Poniżej widoczny jest ekran pierwszej konfiguracji dla wersji *Green*.

|                    |                                                                                                    | AMINO WSPARCE ZDALME |
|--------------------|----------------------------------------------------------------------------------------------------|----------------------|
|                    | Konfiguracja Ampio MSERV                                                                                                    |                      |
| The second diverse | Przed uruchomieniem usług sieckowych Ampio MSERY, konieczne jest skontigurowanie podstawowych parametrów urządzenia.                         |                      |
|                    | Hasło konfiguratora web                                                                                                    |                      |
|                    | To hasło pozwala na zalogowanie się do konfiguratora urządzenia MSERV dostępnego z pozłomu przeglądanii internetowej.                        |                      |
|                    | Login admin                                                                                                    |                      |
|                    | Nowe hasło                                                                                                    |                      |
|                    | Hasło aplikacji SmartHome Manager                                                                                                    |                      |
| - 0 - 2            | Hasko pozwalajace na konfigurację funkcjonalności związanych z działaniem aplikacji mobilnej za pośrednictwem aplikacji SmartHome<br>Managez |                      |
|                    | Nowe hasło                                                                                                    |                      |
|                    | Powtórz                                                                                                    |                      |
|                    | ZAPISZ                                                                                                    |                      |

Jeżeli jednak pierwszy ekran konfiguracyjny jest taki jak jeden z rysunków poniżej, serwer jest w wersji *Blue*, należy wpisać dwukrotnie hasło i wybrać czy przy pierwszym starcie aktywujemy narzędzie *Node-RED*, połączenie *SSH* oraz *SIP*.

| ĸ                                              | Configurator serwera           |        |
|------------------------------------------------|--------------------------------|--------|
|                                                | siła hasła                     |        |
|                                                | Hasło                          |        |
|                                                | Potwierdź hasło                |        |
| Aktywuj przy s<br>■ Node-RED<br>■ SSH<br>■ SIP | starcie:                       |        |
|                                                | ZAPISZ                         |        |
| Wszystkie                                      | : prawa zastrzeżone © 2023 amp | io.com |
| PIERWSZA KO                                    | ONFIGURACJA                    |        |
| Język: PL<br>HASŁO                             | *                              |        |
| HASŁO<br>POTWIERDŹ H                           | ASŁO                           | ۲      |

# Wersja Green dla obrazów serwera poniżej 400

POTWIERDŹ HASŁO

Włącz SSH

Włącz SIP

Włącz Node-Red

Po wypełnieniu wszystkich pól i kliknięciu przycisku Zapisz, zmiany zostają wprowadzone do serwera. Od momentu restartu serwera po wpisaniu jego adresu w przeglądarkę otrzymujemy ekran logowania, gdzie możemy zalogować się przy użyciu ustawionego wcześniej hasła.

۲

Zatwierdź

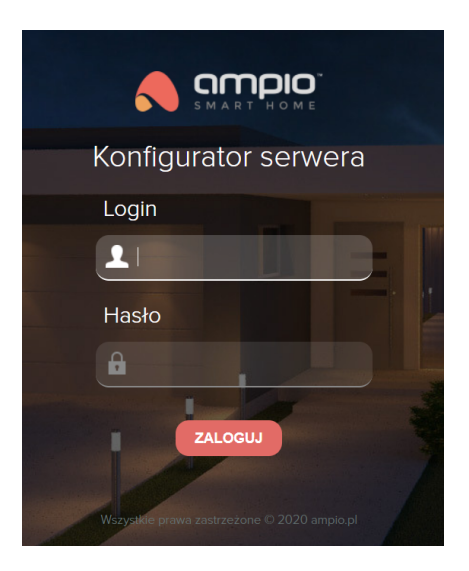

Ustawione hasło jest również hasłem do platformy Node-RED, dla użytkownika admin.

# **Opis podstron**

### Status -- sieć

Podane są tu informacje o serwerze takie jak Brama domyślna, DNS1 i DNS2. Widzimy również czy DHCP jest aktywne. Możemy również sprawdzić adres IP serwera, jego MAC oraz adres VPN.

| Sieć                          |                   |
|-------------------------------|-------------------|
| Dane podstawowe               |                   |
| Interfejs domyślny            | eth0              |
| Brama domyślna                | 192.168.77.1      |
| DNS1                          | 79.188.98.181     |
| DNS2                          | 8.8.8.8           |
| Interfejs - Przewodowy (eth0) |                   |
| DHCP                          | Aktywne           |
| IP                            | 192.168.77.80     |
| Maska podsieci                | 255.255.254.0     |
| MAC                           | b8:27:eb:cd:e8:d0 |
| Producent                     | On board card     |

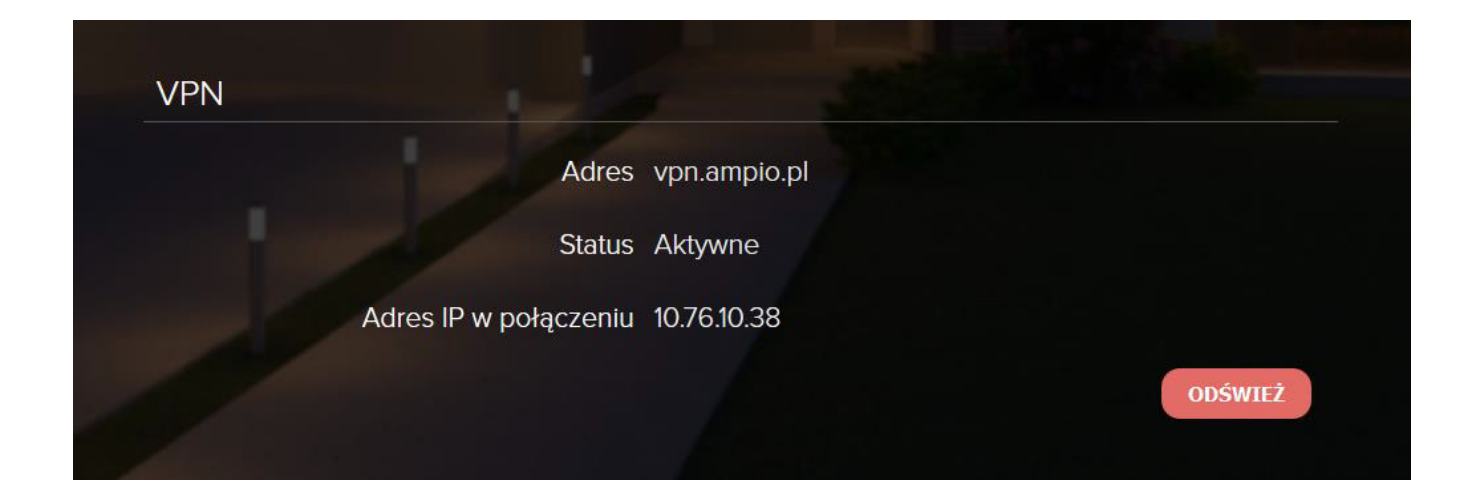

#### Status -- system

Zakładka dostarcza informacji o systemie.

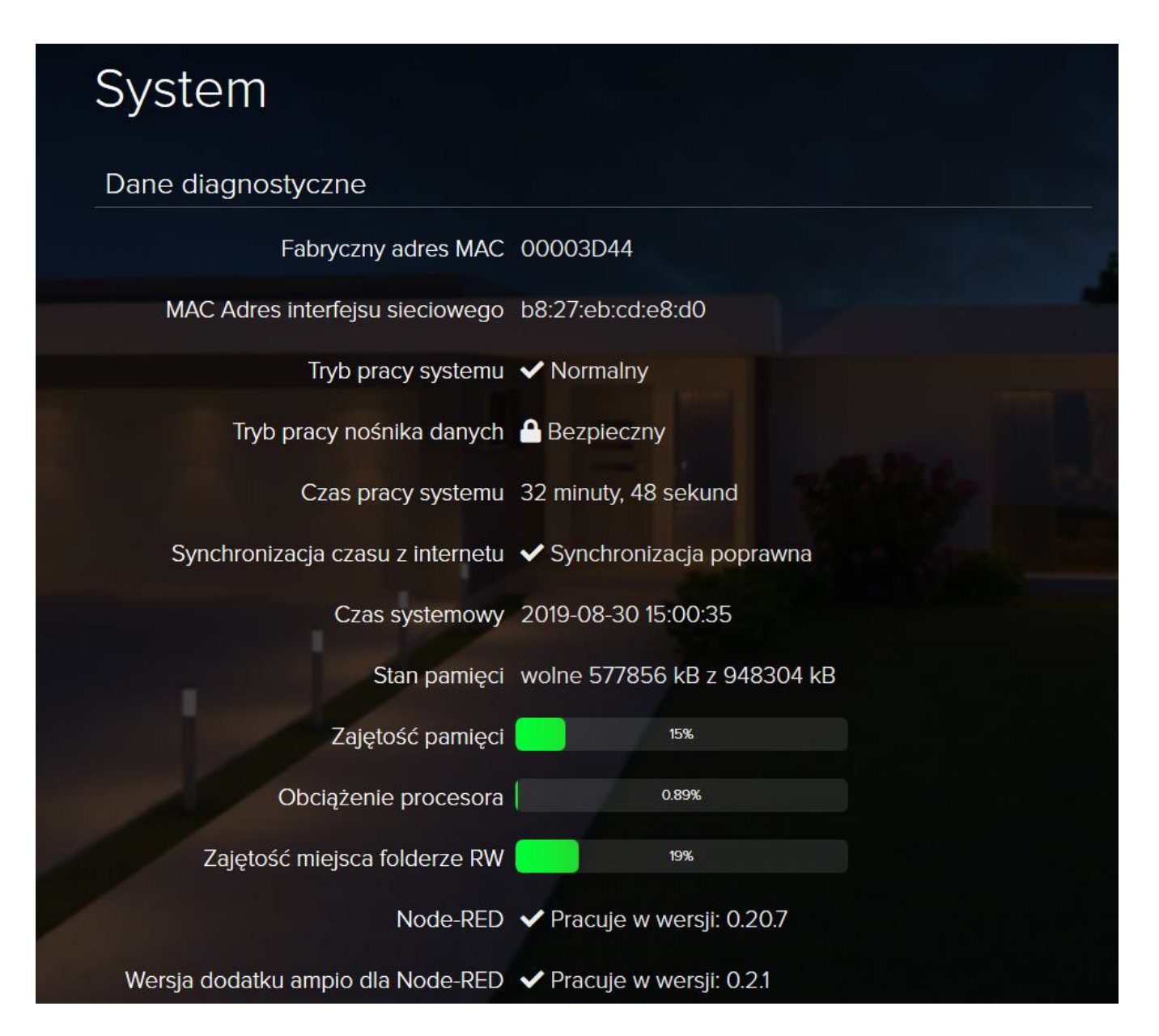

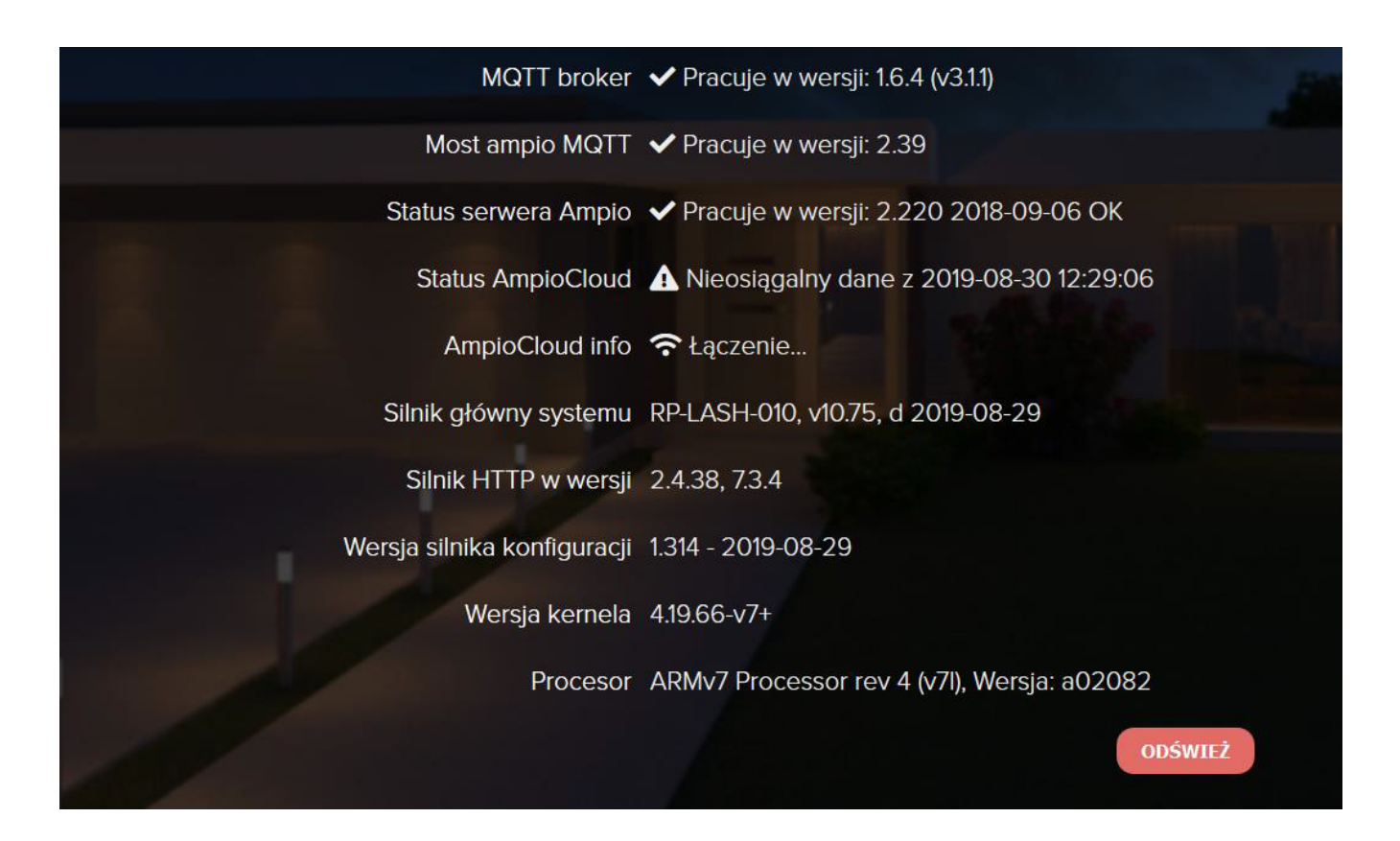

#### Objaśnienia danych diagnostycznych:

Fabryczny adres MAC oznacza adres MAC serwera w sieci CAN

MAC Interfejsu sieciowego oznacza fizyczny adres karty sieciowej

#### **Tryb pracy systemu** wskazuje, czy praca systemu przebiega prawidłowo

#### Tryb pracy nośnika danych

wskazuje, czy system pracuje w trybie bezpiecznym (read-only) czy w trybie odczytu i zapisu. System powinien domyślnie pracować w trybie bezpiecznym

**Czas pracy systemu** wskazuje, jak sługo system pracuje od ostatniego uruchomienia

# Synchronizacja czasu z Internetu wskazuje, czy system poprawnie pobrał z Internetu aktualną datę i godzinę

#### **Czas systemowy** wskazuje aktualny czas na serwerze

**Stan pamięci** wskazuje aktualną zajętość pamięci serwera

Zajętość pamięci wskazuje aktualną zajętość pamięci RAM

**Obciążenie procesora** wskazuje aktualnie obciążenie procesora w serwerze

#### Zajętość miejsca w folderze RW

wskazuje aktualne wykorzystanie pamięci w folderze nieulotnym (RW)

#### Node-RED

wskazuje aktualnie zainstalowaną wersję platformy Node-RED

#### Wersja dodatku Ampio dla Node-RED

wskazuje aktualnie zainstalowaną wersję pluginu Ampio dla platformy node-RED

#### MQTT broker

wskazuje aktualnie zainstalowaną wersję brokera MQTT

#### Most Ampio MQTT

wskazuje aktualnie zainstalowaną wersję oprogramowania mostu MQTT

#### Status serwera Ampio

wskazuje aktualny status pracy serwera aplikacji Ampio

#### **Status Ampio Cloud** wskazuje stan połączenia serwera z usługą Ampio Cloud, niezbędną do sterowania domem spoza sieci lokalnej

**Ampio Cloud Info** wskazuje aktualny stan usługi Ampio Cloud

Silnik główny systemu wskazuje wersję silnika głównego systemu

Silnik http w wersji wskazuje wersję serwera http

Wersja silnika konfiguracji wskazuje aktualną wersję silnika konfiguracji systemu

#### Wersja kernela

wskazuje aktualną wersję jądra systemu Linux

#### Procesor wyświetla informacje o procesorze w M-SERV-3s

### Sieć

#### Sieć lokalna

Daje nam możliwość zarządzania siecią lokalną. Możliwa jest zmiana nazwy hosta, po której konieczny jest restart. Adres hosta umożliwia dostanie się do serwera, poprzez wpisanie w adres przeglądarki http://nazwahosta.local

| Sieć lokalna                                              |                                         |  |
|-----------------------------------------------------------|-----------------------------------------|--|
| Modyfikacja parametrów sleci lokalnej wymaga restartu ur. | ządzenia. Adres awaryjny: 10.76.100.100 |  |
| Nazwa hosta                                               | ampio                                   |  |

Domyślnie DHCP jest zaznaczone. Po jego odznaczeniu ustawić można adres IP oraz ręcznie zmienić maskę podsieci, bramę oraz adresy serwerów DNS. Domyślnie ustawienia te są pobierane automatycznie z routera poprzez DHCP.

| Interfejs-Przewodowy |                   |
|----------------------|-------------------|
| DHCP                 |                   |
| IP                   | 192.168.77.80     |
| Maska podsieci       | 255.255.254.0     |
| Brama                | 192.168.77.1      |
| DNS1                 | 79.188.98.181     |
| DNS2                 | 8.8.8.8           |
| МАС                  | B8:27:EB:CD:E8:D0 |
| Producent            | On board card     |

Zmiana tych parametrów spowoduje zmianę adresu IP serwera. Upewnij się, że ustawienia, które wpisujesz, są poprawne. W przypadku wprowadzenia błędnych ustawień, w skrajnym przypadku możesz utracić łączność z serwerem.

Możemy również ustawić parametry sieci bezprzewodowej.

Zawsze, gdy jest to możliwe zalecamy używanie sieci przewodowej. Sieć bezprzewodowa może być problematyczna choćby ze względu na ściany pomieszczeń czy budowę rozdzielni.

W tym celu należy zaznaczyć pole "Włączona" oraz zapisać ustawienia. W tym momencie może nastąpić reset zasilania modułu M-SERV. Po zapisaniu ustawień, po kliknięciu przycisku "Szukaj sieci" należy wybrać z listy sieć, oraz wprowadzić do niej hasło i zapisać ustawienia. M-SERV nawiąże z nią połączenie – trwa to około 1-3 minut.

| Interfejs - Bezprzewodowy (wlar | nO)               |
|---------------------------------|-------------------|
| Włączona                        |                   |
|                                 | SZUKAJ SIECI      |
| Nazwa sieci                     |                   |
| Hasło                           |                   |
| DHCP                            |                   |
| IP                              |                   |
| Maska podsieci                  |                   |
| Brama                           |                   |
| DNS1                            | 79.188.98.181     |
| DNS2                            | 8.8.8.8           |
| МАС                             | B8:27:EB:98:BD:85 |
| Producent                       | On board card     |
|                                 | ZAPISZ            |
|                                 |                   |

### VPN

Zakładka daje możliwość zmiany adresu serwera VPN oraz użytkownika i hasła. Widzimy tu status VPN i jego IP. Możemy odznaczyć element automatyczne łączenie, a także rozłączyć za pomocą przycisku.

| VPN                   |              |
|-----------------------|--------------|
| Automatyczne łącznie  |              |
| Adres serwera         | vpn.ampio.pl |
| Użytkownik            | RPI-Nowy     |
| Hasło                 | ddeeff4598   |
| Status                | Aktywne      |
| Adres IP w połączeniu | 10.76.10.38  |
|                       | ROZŁĄCZ      |
|                       | ZAPISZ       |

#### DDNS

Jeżeli chcemy mieć dostęp do naszej sieci lokalnej z każdego miejsca w Internecie, ale nie stałego adresu IP, tylko otrzymujemy go (publiczny adres) dynamicznie z serwera DHCP (jak np. w przypadku Neostrady) musimy skorzystać z usługi DDNS (Dynamic Domain Name System), czyli usługi dynamicznego serwera nazw. Usługa nie będzie działała, jeśli nasz ISP nie oferuje nam publicznego adresu IP. M-SERV może wysyłać na serwer DDNS nasz aktualny adres IP, w celu jego aktualizacji.

Obsługiwane protokoły:

- dnspark protocol
- dslreports
- dyndns1
- dyndns2
- easydns
- namecheap
- zoneedit1
- Changeip
- googledomains
- duckdns
- nsupdate

| DDNS                  |             |  |
|-----------------------|-------------|--|
| Aktywny               |             |  |
| SSL                   |             |  |
| Serwer                | dsd.pl      |  |
| Protokół              | freedns     |  |
| Domena                | dsd.wp.pl   |  |
| Użytkownik            |             |  |
| Hasło                 |             |  |
| Status                | Błąd        |  |
| Ostatnia aktualizacja | Brak danych |  |
|                       | ZAPISZ      |  |

### SSH

Domyślnie serwer SSH jest wyłączony. Aby móc korzystać z połączeń za pośrednictwem SSH (dostęp do konsoli Linux) należy zaznaczyć Włącz serwer SSH i zastosować zmiany, a następnie ustawić hasło użytkownika root (powinno zawierać co najmniej 8 znaków).

| SSH                    |        |
|------------------------|--------|
| Serwer SSH             |        |
| Włącz serwer SSH 🕝     |        |
| ZASTOSUJ               |        |
| Hasło użytkownika root |        |
| Nowe hasło             |        |
| Powtórz hasło          |        |
|                        | ZAPISZ |

Dostęp do SSH jest na porcie 2022.

#### SIP

Jest zakładką potrzebną do połączenia z domofonem. Domyślnie serwer nie jest aktywny. Możliwe jest zmodyfikowanie portu TCP, oraz aktywowanie lub dezaktywowanie obsługi wideo lub obsługi gości. Wpisujemy tu dane dostawcy usług SIP. Możemy również, dodawać, edytować i usuwać użytkowników.

| SIP                           |        |
|-------------------------------|--------|
| Ustawienia serwera            |        |
| Aktywny                       |        |
| Port TCP                      | 5060   |
| Obsługa wideo                 |        |
| Obsługa gości                 |        |
| Zewnętrzny dostawca usług SIP |        |
| Użytkownik                    | LOGIN  |
| Nadawca                       | LOGIN  |
| Hasło                         | HASLO  |
| Serwer SIP                    | HOST   |
| Port TCP                      | 5060   |
|                               | ZAPISZ |

| Użytkownik: |  | Usuń | Edytuj |
|-------------|--|------|--------|
| 201         |  | C    | - 🕢    |
| 202         |  | Θ    |        |
| 203         |  |      |        |
| 204         |  | 0    |        |
| 205         |  | O    |        |
| 203         |  |      |        |

### SSL

Domyślnie serwer HTTPS jest włączony. Zakładka dostarcza informacji o bieżącym certyfikacie i daje możliwość wygenerowania certyfikatu samopodpisanego, oraz wgrania własnego certyfikatu. Konfiguracja SSL/TLS przeznaczona jest dla zaawansowanych instalatorów.

| SSE                                                                                                    |                                   |
|----------------------------------------------------------------------------------------------------|-----------------------------------|
| Serwer HTTPS                                                                                                    |                                   |
| Włącz serwer HTTPS                                                                                                   |                                   |
|                                                                                                    | ZASTOSUJ                          |
| Bieżący certyfikat                                                                                                   |                                   |
| Wystawca                                                                                                    | O = Ampio MSERV, CN = ampio.local |
| Podmiot                                                                                                    | O = Ampio MSERV, CN = ampio.local |
| Data wygaśnięcia certyfikatu                                                                                         | 2029-08-27 13:11:02 CEST          |
| Usuń certyfikaty i klucze<br>Ta operacja jest nieodwracalnał<br>Po usunięciu plików serwer HTTPS zostanie wyłączony. | WYKONAJ                           |
| Pobierz certyfikaty i klucz prywatny                                                                                 | POBIERZ                           |

| Konfiguracja SSL/TLS                       |                  |
|--------------------------------------------|------------------|
| Akceptowane są certyfikaty z kluczami RSA. |                  |
| Łańcuch certyfikatów                       | 1 WYBIERZ PLIK   |
| Klucz prywatny                             |                  |
|                                            | 🛆 WGRAJ          |
|                                            |                  |
| Certyfikat samopodpisany                   |                  |
| Ważność certyfikatu w dniach               | 365              |
| Adres                                      | ampio.local      |
|                                            | WYGENERUJ        |
|                                            |                  |
| Żądanie podpisania certyfikatu             |                  |
| Moduł klucza RSA bieżącego CSR             |                  |
|                                            |                  |
| Łańcuch certyfikatów                       |                  |
|                                            | WGRAJ CERTYFIKAT |
|                                            |                  |

| Nowe żądanie |                              |
|--------------|------------------------------|
| Adres        | ampio.local                  |
|              | WYGENERUJ I POBIERZ NOWE CSR |

# System

### Smart Home

W tej zakładce możemy zmienić ustawienia mostka MQTT oraz serwera aplikacji. Ustawienie długości i szerokości geograficznej niezbędne jest, aby aplikacja mobilna była w stanie wyznaczyć prawidłowy czas wschodu i zachodu słońca dla scen.

Aktualną lokalizację geograficzną można również ustawić, klikając przycisk "Pobierz" obok napisu "Pobierz lokalizację z przeglądarki". Spowoduje to pobranie aktualnej lokalizacji za pomocą usług lokalizacyjnych naszej przeglądarki. Wymaga to jednak połączenia HTTPS z serwerem (przedrostek https:// przed adresem serwera w przeglądarce).

| SmartHome                     |              |
|-------------------------------|--------------|
| Ustawienia mostka MQTT        |              |
| Port szeregowy interfejsu CAN | /dev/ttyAMA0 |
| Adres brokera MQTT            | localhost    |
| Ustawienia serwera aplikacji  |              |
| Port aplikacji                | 1234         |
| Port konfiguracyjny           | 1235         |
| Użytkownik konfiguracji       | admin        |
| Hasło konfiguracji            | admin        |
| Adres brokera MQTT            | 127.0.0.1    |
| Lokalizacja bazy stanów       | Domyślna v   |
| Lokalizacja bazy logow        | Domyślna v   |
| Debuger                       |              |
| Połozenie geograficzne        |              |
| Długość                       | 14.53        |
| Szerokość                     | 53.45        |

Połączenie HTTPS z serwerem spowoduje wyświetlenie komunikatu o niezaufanym certyfikacie. Jest to normalne w przypadku urządzeń w sieciach lokalnych – należy zaznaczyć opcję "Zaufaj" w przeglądarce. Nigdy nie ufaj niezweryfikowanym certyfikatom poza siecią lokalną (portale internetowe, banki itp.)

Możemy zmienić także lokalizację zapisywania bazy stanów i bazy logów. Domyślnie informacje te zapisywane są w pamięci ulotnej, która jest kasowana po restarcie urządzenia. Po wsadzeniu pamięci masowej USB do portu M-SERV, możemy wybrać ją jako nośnik danych do zapisu baz. Dane te będą nieulotne.

### Skrypty

Możemy tu wgrywać, edytować i pobierać pliki ze skryptami, oraz ustawiać dla nich autostart z użyciem harmonogramu (start co 5 min, 1godz, 1 dzień, tydzień, miesiąc), oraz autostart przy starcie systemu.

U góry jest podana ścieżka, w której zapisane są skrypty: /ampio/rw/user-scripts

|                                                                                                    |                  | er-sci | ipts     |         |        |           |        |      |         |
|----------------------------------------------------------------------------------------------------|------------------|--------|----------|---------|--------|-----------|--------|------|---------|
|                                                                                                    | Plik do wgrania: | 🏦 wy   | BIERZ PL | IK      |        |           |        |      |         |
|                                                                                                    |                  |        | RAJ PLI  | ĸ       |        |           |        |      |         |
|                                                                                                    |                  |        |          |         |        |           |        |      |         |
| 1 State 1 State 1 Stat |                  |        |          |         |        |           |        |      |         |
| sta skryptow                                                                                                    |                  |        |          |         |        |           |        |      |         |
| sta skryptow<br>azwa pilku:                                                                                                    | Autostari        | 5 min  | 1 godz   | 1 dzień | 1 tydz | 1 miesiąc | Edytuj | Usuń | Poblerz |

### Restart i ustawienia fabryczne

Funkcja restart umożliwia wykonanie restartu serwera za pomocą przycisku. Procedura restartu trwa około 2-3 minut.

| Restart                               |  |
|---------------------------------------|--|
| Funkcje systemowe                     |  |
| Restartuj serwer <b>WYKONAJ</b>       |  |
| Przywróć ustawienia fabryczne wykonaj |  |
|                                       |  |

Przycisk "Przywróć ustawienia fabryczne" umożliwia wykasowanie ustawień i pamięci serwera.

Operacja przywrócenia ustawień fabrycznych jest nieodwracalna!

### Kopia ustawień

Pozwala pobrać kopię ustawień w formacie .zip.

| Kopia     | ustawień                 |  |
|-----------|--------------------------|--|
| Tworzenie | kopii ustawień           |  |
|           | Kopia ustawień 👎 ровнеки |  |
|           |                          |  |

### Logi

Pozwala zdecydować, czy historia zapisywana będzie jako Syslog, czy w pliku. Należy pamiętać, że po restarcie serwera tracimy historię logów zapisanych w Syslog. Aby mieć do niej dostęp zawsze, również po restarcie, należy wybrać rodzaj Plik, a następnie umieścić w porcie nośnik pamięci i wybrać go w polu Plik.

Należy pamiętać aby nośnik pamięci (np. tak zwany pendrive) był sformatowany w systemie FAT32. Po włożeniu go do portu należy wykonać reset serwera.

Można również skorzystać z opcji zapisu logów na zewnętrznym serwerze syslog (np. serwery NAS). Należy wtedy wpisać adres IP serwera syslog.

| Logi                  |              |   |        |
|-----------------------|--------------|---|--------|
| Ustaiwienie logowania |              |   |        |
| Rodzaj logów          | Syslog       | ~ |        |
| Serwer                | 192.168.77.3 |   |        |
| Port                  | 514          |   |        |
| ld                    | 1024         |   |        |
| Tag                   | ampio        |   |        |
| Plik                  | Domyślna     | ~ |        |
|                       |              |   | ZAPISZ |

#### Strefa czasowa

Pozwala ustawić strefę czasową, w jakiej znajduje się serwer, w celu wyświetlania poprawnej godziny np. na panelach M-DOT. Aktualny czas z M-SERV jest również wysyłany w sieć CAN, dzięki czemu możliwa jest synchronizacja czasu w M-RT-s oraz wyświetlanie czasu na panelach. Do tego celu należy ustawić poprawnie strefę czasową.

| Europe Warsaw | ~             |               |
|---------------|---------------|---------------|
|               |               | ZAPISZ        |
|               | Europe Warsaw | Europe Warsaw |

Ustawienie strefy czasowej jest potrzebne, żeby czas w sieci CAN był aktualny.

### Wtyczki

Ta zakładka pozwala na włączenie lub wyłączenie wtyczki BroadLink, służącej do obsługi nadajnika IR marki BroadLink, stosowanego w celu sterowania urządzeniami na podczerwień.

| Wtyczki                 |         |
|-------------------------|---------|
| Wtyczka BroadLink       |         |
| Włącz wtyczkę BroadLink | Fitting |
| ZASTOSUJ                |         |
|                         |         |

Wyłącz wtyczkę, gdy nie korzystasz z urządzenia BroadLink.

### Rejestracja

Zarejestrowanie serwera umożliwia wystawienie karty gwarancyjnej. Rejestracja instalacji inteligentnej jest warunkiem otrzymania 5-letniej gwarancji na urządzenia w sieci.

| Rejestracja        |                   |
|--------------------|-------------------|
| Data instalacji    |                   |
| Status rejestracji | niezarejestrowany |

### Polityka prywatności

Usługi elektroniczne- Wyrażam zgodę na przetwarzanie moich danych osobowych przez Ampio Sp z o.o.. Zapoznałem/am się i akceptuję politykę prywatności i regulamin - dostępny na stronie http://ampio.pl, w których zostałem/am poinformowany/a, że przysługuje mi prawo dostępu do swoich danych, możliwości ich poprawiania, żądania zaprzestania ich przetwarzania. Brak zgody uniemożliwi kożystania z pełnych funkcjonalności systemu Ampio SmarHome.

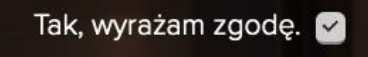

Gwarancja 5 lat- Wyrażam zgodę na przetwarzanie moich danych osobowych przez Ampio Sp z o.o.. Zapoznałem/am się i akceptuję politykę prywatności i regulamin - dostępny na stronie http://ampio.pl, w których zostałem/am poinformowany/a, że przysługuje mi prawo dostępu do swoich danych, możliwości ich poprawiania, żądania zaprzestania ich przetwarzania. Zgoda jest niezbędna do realizacji 5 letniej gwarancji na urządzenia firmy Ampio. Brak zgody niesie za sobą ograniczenie czasu trwania gwarancji do tego który regulują przepisy prawa.

Tak, wyrażam zgodę. 🕑

Korespondencja- Wyrażam zgodę na kontakt za pośrednictwem poczty lub w formie elektronicznej przez firmę Ampio sp. z o.o., w celu przesłania karty gwarancyjnej, uprawniającej do skorzystania z 5 letniego okresu gwaracji.

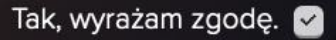

| Właściciel   |  |
|--------------|--|
| Nazwa firmy  |  |
| Numer NIP    |  |
| lmię         |  |
| Nazwisko     |  |
| Telefon      |  |
| e-mail       |  |
| Ulica        |  |
| Kod pocztowy |  |
| Miejscowość  |  |
| Województwo  |  |
| Kraj         |  |
|              |  |

| Instalator   |                            |
|--------------|----------------------------|
| Nazwa firmy  |                            |
| Numer NIP    | The states and             |
| lmię         |                            |
| Nazwisko     |                            |
| Telefon      |                            |
| e-mail       |                            |
| Ulica        |                            |
| Kod pocztowy |                            |
| Miejscowość  | All some the second second |
| Województwo  |                            |
| Kraj         |                            |
|              | ZAPISZ                     |

Zarejestruj serwer, aby otrzymać 5-letnią gwarancję na urządzenia Ampio.

### Pliki

Możliwe jest wgranie plików audio, wideo, obrazów oraz dokumentów, które są później dostępne przez protokół HTTP na porcie 8090.

| 🔊 Audio        | Wgrywanie plików              |      |         |
|----------------|-------------------------------|------|---------|
| <b>€</b> Wideo | Plik do wgrania: 🔥 wybierz pl | ТК   |         |
| Obrazy         |                               |      |         |
| Dokumenty      |                               |      |         |
|                | Lista plików                  |      |         |
|                | nazwa pliku:                  | Usuń | Poblerz |
|                | Sample.mp3                    |      | 4       |

# Zmiana hasła

Dostępny jest również formularz zmiany hasła. Jest to hasło do panelu WEB oraz platformy Node-RED dla użytkownika admin.

| Zmień hasło                                              |            |
|----------------------------------------------------------|------------|
| Poniższy formularz pozwala na zmianę hasła bieżącego uży | ytkownika. |
| Stare hasło                                              |            |
| Nowe hasło                                               |            |
| Powtórz                                                  |            |
|                                                          | ZAPISZ     |
|                                                          |            |

Zapamiętaj swoje hasło oraz nie ustawiaj zbyt prostego hasła. Podane hasło będzie również służyło do logowania do platformy Node-RED, dla użytkownika admin.

# Wersja Blue oraz wersja Green od obrazu numer 400

Po aktualizacji oprogramowania do najnowszej dostępnej wersji, istnieje możliwość aktywowania i dezaktywowania hotspota na modułach z rodziny M-SERV.

# Konfiguracja hotspota

Przy pierwszym uruchomieniu modułu z rodziny M-SERV, po niecałej minucie od startu zasilania wyświetlone zostaną dane *hotspota* w celu ułatwienia konfiguracji. Dowolnym urządzeniem podłączamy się zgodnie z danymi wyświetlonymi na wyświetlaczu. Nazwa sieci znajduje się w polu **s**, natomiast hasło w polu **p**. Przykładowe dane poniżej:

| Hotspot 2x->ON/OFF |
|--------------------|
| s:ampio-0012345    |
| p:87dd87ee         |
| ip:10.20.30.40     |
|                    |

Podwójne kliknięcie okrągłego przycisku na obudowie powoduje włączenie lub wyłączenie funkcji *hotspot*. Pojedyncze kliknięcie przełącza pomiędzy kolejnymi ekranami. Na kolejnym ekranie można podejrzeć *Info* na temat serwera czyli jego adres IP.

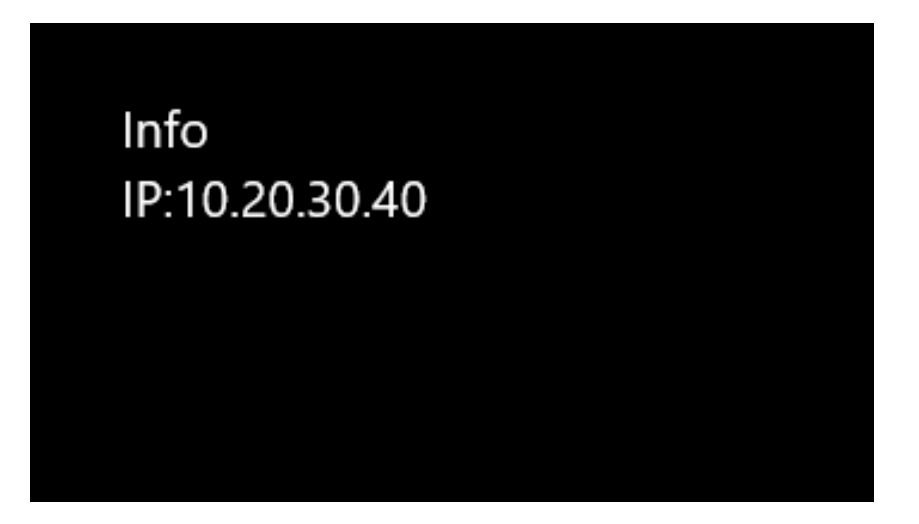

# Konfiguracja poprzez interfejs www

Aby zmienić ustawienia IP serwera wpisujemy w przeglądarce jego adres IP, wpisujemy hasło i wybieramy Połącz.

| Lokalnie |        |  |  |  |
|----------|--------|--|--|--|
| HASŁO    |        |  |  |  |
|          | ۲      |  |  |  |
| Połącz   |        |  |  |  |
|          | Υ<br>Υ |  |  |  |

Następnie przechodzimy do zakładki USTAWIENIA. Zaczynamy od pobrania najnowszej wersji serwera dostępnej w sieci. Z lewej strony klikamy podzakładkę SYSTEM i wybieramy Zaktualizuj system.

| UŻYTKOWNICY | SVETEM                                                                      |
|-------------|-----------------------------------------------------------------------------|
| SIP         | STSTEM                                                                      |
| SIEĆ        | Narzedzia                                                                   |
| SYSTEM      |                                                                             |
| ZASOBY      | Zmień Zaktualiz Wyłącz Wyłącz Dodaj Restartuj<br>bado ul podc SSH do server |
| IKONY       | system red chmury Dvski                                                     |
| PARAMETRY   | Lokalizacja logów: /opt/ampio/var/lib/ampio-logs/logi.sqlite                |
| PREFERENCJE | Karta SD                                                                    |
| INTEGRACJE  | 20%                                                                         |
| KOPIE       | 63%                                                                         |
| ZAPASOWE    |                                                                             |
| LOGI        | 8                                                                           |
| CAN         | · · · · · · · · · · · · · · · · · · ·                                       |
| API         | 8                                                                           |
|             | <b>2</b>                                                                    |
|             | 9%                                                                          |

### Ustawienia adresu IP

Ustawienia adresacji IP zmieniamy w podzakładce SIEĆ. Domyślnie adresacja *DHCP* jest aktywna, tutaj można ją dezaktywować i wpisać ustawienia sieciowe ręcznie.

| UŻYTKOWNICY       | сіб                        |
|-------------------|----------------------------|
| SIP               | SIEC                       |
| SIEĆ              | Interfejsy                 |
| SYSTEM            | eth0 - E4:5F:01:91:DE:D3   |
| ZASOBY            |                            |
| IKONY             | Adres DHCP                 |
| PARAMETRY         | Adres IP                   |
| PREFERENCJE       | 192.168.76.175             |
|                   | Maska podsieci             |
| INTEGRACJE        | 255.255.254.0              |
| KOPIE<br>ZAPASOWE | Brama domyślna             |
|                   | 192.168.77.1               |
| LOGI              | DNSI                       |
| CAN               | 8.8.8.8                    |
| API               | DNS2                       |
|                   | Wpisz DNS2                 |
|                   | Zapisz ustawienia sieciowe |
|                   | WiFi                       |

### Ustawienia połączenia SIP

Konfiguracja protokołu SIP dostępna jest w podzakładce SIP. Można tam skonfigurować zewnętrznego operatora SIP, oraz dodać, edytować lub usunąć użytkownika.

| UŻYTKOWNICY                     | SID               |   |                         |           |
|---------------------------------|-------------------|---|-------------------------|-----------|
| SIP                             | SIP               |   |                         |           |
| SIEĆ                            | Ogólne            |   |                         |           |
| SYSTEM                          | (R <sup>A</sup> ) |   |                         |           |
| ZASOBY                          | Włącz             |   |                         |           |
| IKONY                           |                   |   | Zewnętrzny operator SIP |           |
| PARAMETRY                       | Adres serwera     |   |                         |           |
| PREFERENCIE                     | HOST              |   |                         |           |
| INTEGRACJE<br>KOPIE<br>ZAPASOWE | Login             |   |                         |           |
|                                 | LOGIN             |   |                         |           |
|                                 | Hasło             |   |                         |           |
|                                 |                   | ۲ |                         |           |
| LOGI                            | Port SIP          |   |                         |           |
| CAN                             | 5060              |   |                         |           |
| API                             |                   |   | Lista użytkowników SIP  |           |
|                                 | LOGIN             |   | HASŁO                   | USUŃ      |
|                                 | 201               |   | ٢                       | Ē         |
|                                 | 202               |   | ٢                       | 圓         |
|                                 | 203               |   | ٢                       | 圓         |
|                                 | 204               |   | ٢                       | 圃         |
|                                 | 205               |   | ٢                       | <u>ال</u> |
|                                 |                   |   |                         |           |